### 1. Заходим на сайт «Работа в России» (https://trudvsem.ru/auth/candidate/), нажимаем

#### все сервисы

| O i trudvsemau/autty/cand |                                                  |                                                                                 |                                                    | e * * ± 0 # |
|---------------------------|--------------------------------------------------|---------------------------------------------------------------------------------|----------------------------------------------------|-------------|
| 8                         | се сервисы + Ман взюме + Отклики и               | и приглашения Поиск работы                                                      | 💿 Смоленская область 🗘 ♡ 😤                         |             |
|                           |                                                  | Практики и стажировки                                                           | Новости                                            |             |
| 8                         | се уступи                                        | Информация о практиках                                                          | Hosse Ha noptaze                                   |             |
| 34                        | аявления                                         | Мое образование                                                                 | Новости                                            |             |
| 0                         | правки и выписки                                 | Календарь практик                                                               | Статые                                             |             |
| P.                        | абота с переездом<br>абота с переездом по России | Платформа для сотрудничества по практикам<br>Входящие заявки на стажировку<br>р | Производственный календарь<br>2024 год             |             |
| A                         | налитика                                         | входящие договоры на станировку<br>Справочная информация                        | Жалобы и сообщения                                 |             |
| A                         | налитическая информация                          |                                                                                 | Мои жалобы и сообщения                             |             |
| P                         | ейтинг репионов                                  | Помощь и поллегонов                                                             | Написать жалобу или сообщение                      |             |
| Ċ.                        | правочник востребованных профессий               | Государственные службы занятости                                                |                                                    |             |
|                           |                                                  | Опытные нарры                                                                   | Электронный кадровый                               |             |
| 0                         | просы и тесты                                    | Частные агентства занятости                                                     | документооворот                                    |             |
|                           | рофессиональная ориентация                       | Абилимпинс                                                                      | Об электронном кадровом документоосороте           |             |
| 0                         | npocu ghe conceatene                             | Тоудочствойство инвалидов                                                       | Архив подлисанных кадровых документов              |             |
| И                         | ностранная рабочая сила                          | Меры безопасности                                                               | сервис проверки электронных надровых<br>документов |             |
| H                         | alm maxmax Vafacortava                           | О Работе без границ                                                             | Сводная страница                                   |             |
| н                         | айм гоажлан Таржикистана                         |                                                                                 | Бходящие документы                                 |             |
|                           |                                                  | Открытые данные                                                                 | Исходящие документы                                |             |
| ц                         | елевое обучение                                  | Открытые данные                                                                 |                                                    |             |
| 0                         | целевом обучении                                 | Мероприятия                                                                     | Образовательные программы                          |             |
| л                         | редложения целевого обучения                     | API                                                                             | Список образовательных программ                    |             |
|                           |                                                  | Наборы данных.                                                                  | Моё обучение                                       |             |
|                           |                                                  | Виджаты                                                                         | Информационные страницы                            |             |
|                           |                                                  |                                                                                 |                                                    |             |

# 2. Нажимаем вкладку предложения целевого обучения

| C. • Independent and candidate       |                                                    |                                                                                                    |                                                                                                    | C 14 # 201 |
|--------------------------------------|----------------------------------------------------|----------------------------------------------------------------------------------------------------|----------------------------------------------------------------------------------------------------|------------|
|                                      | Все сервисы - Мои резюме - Отклики                 | и приглашения Поиск работы                                                                                    | 💿 Смоленская область 🛛 🗘 🛇 😤                                                                                                    |            |
|                                      | Каталог услуг                                      | Практики и стажировки                                                                                         | Новости                                                                                                    |            |
|                                      | Все услуги                                         | Информация с практиках                                                                                        | Новое на портале                                                                                                    |            |
|                                      | Заявления                                          | Моё образование                                                                                               | Новости                                                                                                    |            |
|                                      | Справки и выписки                                  | Календарь практик                                                                                             | Cratule                                                                                                    |            |
|                                      | Работа с переездом<br>Работа с переездом по России | Платформа для сотрудничества по практикам<br>Входящие заявки на стажировку<br>Входящие договоры на стажировку | Производственный календарь<br>2024 год                                                                                                    |            |
|                                      | Аналитика                                          | Спраеминая миформация                                                                                         | Жалобы и сообщения                                                                                                    |            |
|                                      | Аналитическая информация                           | Operation                                                                                                    | Мон жалобы и сообщения                                                                                                    |            |
|                                      | Рейтинг регионов                                   | Downus a concernation                                                                                         | Написать жалобу или сообщение                                                                                                    |            |
|                                      | Справочних востребованных профессий                | Государственные службы занятости                                                                              | Электрокный кадровый                                                                                                    |            |
|                                      | Опросы и тесты                                     | Опытные кадры                                                                                                 | документооборот                                                                                                    |            |
|                                      | Профессиональная ориентация                        | Частные агентства занятости                                                                                   | Об электронном кадровом документообороте                                                                                                    |            |
|                                      | Опросы для соискателя                              | Adamasmag                                                                                                    | Аркив подлисанных кадровых документов                                                                                                    |            |
|                                      |                                                    | Трудоустройство инвалидов                                                                                     | Сервис проверки электронных «адровых                                                                                                    |            |
|                                      | Иностранная рабочая сила                           | Меры безопасности                                                                                             | документов                                                                                                    |            |
|                                      | Найм граждан Узбекистана                           | О Работе без границ                                                                                           | Сводная страница                                                                                                    |            |
|                                      | Найм граждан Таджикистана                          |                                                                                                    | Вкодящие документы                                                                                                    |            |
| -1240-000                            | 110000000                                          | Открытые данные                                                                                               | Исходяшие документы                                                                                                    |            |
|                                      | Целевое обучение                                   | Опирытые данные                                                                                               | Образовательные программы                                                                                                    |            |
|                                      | О целевом обучении                                 | Medonpusties                                                                                                  | Copercent of the second second s |            |
|                                      | Поедложения целевого обунения                      | A46                                                                                                    | Список образовательных программ                                                                                                    |            |
|                                      |                                                    | Наборы данных                                                                                                 | MDE ODYHEHINE                                                                                                    |            |
|                                      |                                                    | видиеты                                                                                                    | Информационные страницы                                                                                                    |            |
| AN ARE ADDRESS OF THE POST OFFICE AN |                                                    | Мобильное приложение                                                                                          |                                                                                                    |            |

# 3. Выбираем все фильтры

|   |                                                |                              | (T. 1997)      |                      | 19. S. 19. S. 19. S. 19. S. 19. S. 19. S. 19. S. 19. S. 19. S. 19. S. 19. S. 19. S. 19. S. 19. S. 19. S. 19. S |  |
|---|------------------------------------------------|------------------------------|----------------|----------------------|----------------------------------------------------------------------------------------------------|--|
| × | РАБОТА                                         |                              | ж. и           | 10 названию вакански | - Hailine                                                                                                    |  |
| ଜ | <ul> <li>Предложения целевого обуче</li> </ul> | 560 B                        |                |                      |                                                                                                    |  |
| L | Целевое обучение по всей России                |                              |                |                      |                                                                                                    |  |
|   | Тредложения целевого<br>Жучения                | Предложения целевого обучени | ия             |                      |                                                                                                    |  |
| 1 | мом заявном<br>Договоры                        | Поиск предложений            |                | Bce                  | фильтры                                                                                                    |  |
| ( | о целевом обучении                             | Направление подготовки       | Профиль образо | Bis sources former   | IMM.                                                                                                    |  |
|   | FAQ.                                           | Ничего не выбрано            | Distantia      |                      | 0                                                                                                    |  |

#### 4. Указываем

### Форма обучения: Очное обучение

Заказчик целевого обучения: Министерство здравоохранения Смоленской области Тип предложения: По квоте

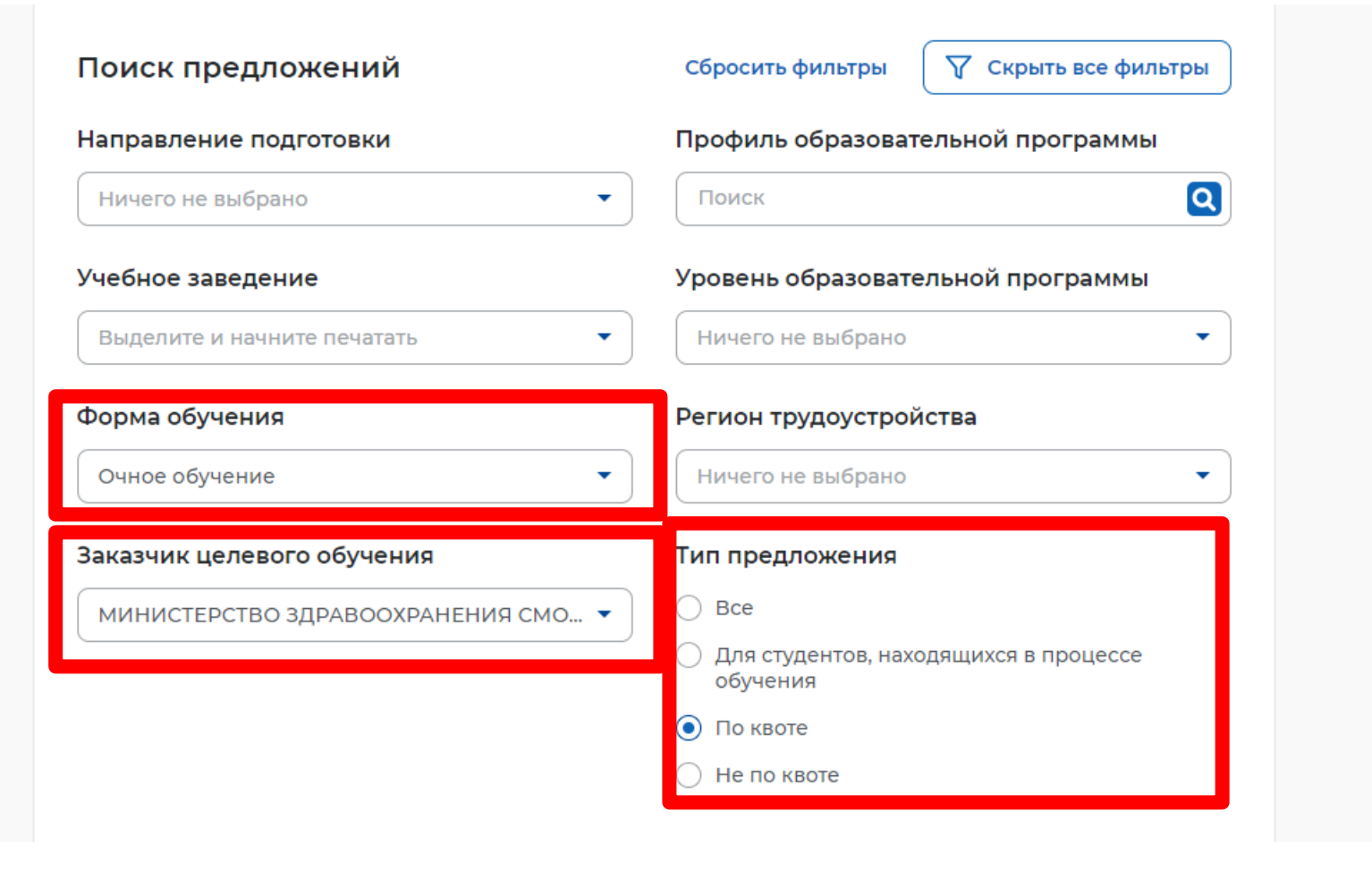

## 5. Выбираем нужное предложение

| O # hubsen/wtagel-educator/learth |                                             |                                                                                                    |                                                             |             | 0.8 2 1 4 |
|-----------------------------------|---------------------------------------------|----------------------------------------------------------------------------------------------------|-------------------------------------------------------------|-------------|-----------|
| Все сервисы 💌                     | Мон резюме • Отклики и приглашения          | Поиск работы                                                                                                  | • Смоленская область                                        | A ⊘ K       |           |
|                                   |                                             |                                                                                                    |                                                             |             |           |
|                                   |                                             |                                                                                                    |                                                             |             |           |
|                                   | Всего предложений: 00                       |                                                                                                    |                                                             |             |           |
|                                   | Предложение № 16                            | 101                                                                                                    |                                                             | anore       |           |
|                                   | Лечебная фи                                 | зкультура и спортивная медиц                                                                                  | ина                                                         | THE         |           |
|                                   | По изоте                                    |                                                                                                    |                                                             |             |           |
|                                   | министерсте                                 | ВО ЗДРАВООХРАНЕНИЯ СМОЛЕНС                                                                                    | КОЙ ОБЛАСТИ                                                 |             |           |
|                                   | Смоленская област                           | ъ, г Смоленск, ул Кирова дли: 296;                                                                            |                                                             |             |           |
|                                   | ФЕДЕРАЛЬНОЕ<br>ВЫСШЕГО ОБРА<br>УНИВЕРСИТЕТ* | ГОСУДАРСТВЕННОЕ БЮДЖЕТНОЕ ОБРАЗОВ<br>«ЗОВАНИЯ "СМОЛЕНСКИЙ ГОСУДАРСТВЕНН<br>МИНИСТЕРСТВА ЗДРАВОСХРАНЕНИЯ РОССІ | КАТЕЛЬНОЕ УЧРЕЖДЕНИЕ<br>ЫЙ МЕДИЦИНСКИЙ<br>ИЙСКОЙ ФЕДЕРАЦИИ  |             |           |
|                                   | 😭 Программа орд                             | инатуры + Очное обучение                                                                                      |                                                             |             |           |
|                                   | Прийні запяліє до: О                        | 6.08.2024                                                                                                    | ne                                                          | дать запену |           |
|                                   | Construction No. 10                         | 378                                                                                                    |                                                             | -mer.       |           |
|                                   | Акушерство                                  | и гинекология                                                                                                 |                                                             | THE         |           |
|                                   | Proventer .                                 |                                                                                                    |                                                             |             |           |
|                                   | министерсте                                 | ЗО ЗПРАВООХРАНЕНИЯ СМОЛЕНСІ                                                                                   | КОЙ ОБЛАСТИ                                                 |             |           |
|                                   | Смолинсная област                           | The Choneses of Opprag post (140)                                                                             | Nort oblighter th                                           |             |           |
|                                   | CELEPARENOE<br>BOICUETO OSIN<br>VHUBEPCUTET | ГОСУДАРСТВЕННОЕ БЮДЖЕТНОЕ ОБРАЗОВ<br>АЗОВАНИЯ "СМОЛЕНСКИЙ ГОСУДАРСТВЕНН<br>МИНИСТЕРСТВА ЗДРАВООХРАНЕНИЯ РОССІ | ІАТЕЛЬНОЕ УЧРЕЖДЕНИЕ<br>ІЫЙ МЕДИЦИНСКИЙ<br>ИЙСКОЙ ФЕДЕРАЦИИ |             |           |
|                                   | 🔍 Программа орд                             | инатуры - Очное обучение                                                                                      |                                                             |             |           |
|                                   | figuresi naranicizo: 0                      | 6.08.3004                                                                                                    | ne                                                          | цать занену |           |
|                                   |                                             |                                                                                                    |                                                             |             |           |
|                                   | Предложение N* 16                           | 302                                                                                                    |                                                             | a chan      |           |